## Date and Time Settings

help.grandcare.com  $\rightarrow$  technical help  $\rightarrow$  date and time settings

## How to Edit Date and Time Settings

At the Touchscreen:

- At the Touchscreen, press the Gear button
- Enter the 4-digit System PIN (which is set, and can be viewed, on the Advanced Settings screen in the <u>Care Menu</u>.)
- Press "System"
- Press the "Configure Time/Date" button
- Select the Time Zone
- Select the Time Format (12-hour clock (e.g. 11:00am and 11:00pm), or 24-hour clock (e.g. 11:00 and 23:00)
- Select the Date Format (MM/DD/YYYY or DD/MM/YYYY)
- Select the Start of Week (Sunday or Monday)
- Press the "Save" button